## Barrierefrei Hören in der Stiftspfarrkirche Altötting

Für TrägerInnen von Hörgeräten ist in der Stiftspfarrkirche eine einfach zu nutzende Audiolösung mit hoher Tonqualität integriert.

## Wie funktioniert es?

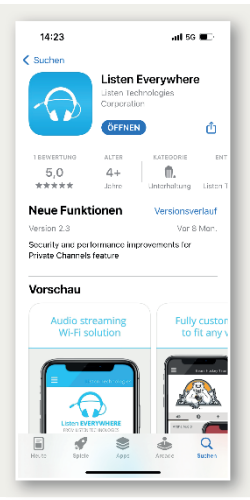

**1.** Laden Sie aus dem Playstore (Android Smartphones) oder dem App Store (Apple Smartphones) die App "Listen Everywhere" herunter und installieren Sie die App.

| 11:11 🕈                                                                                                    | al 🕈 💷                                                     |
|----------------------------------------------------------------------------------------------------|------------------------------------------------------------|
| Einstellungen WLAN                                                                                                   |                                                            |
| WLAN                                                                                                    |                                                            |
| <ul> <li>Hoeren2.4GHz<br/>Ungesichertes Natrwerk</li> </ul>                                                          | ۶ (أ                                                       |
| NETZWERKE 3                                                                                                    |                                                            |
| Anderes                                                                                                    |                                                            |
|                                                                                                    |                                                            |
| Auf Netze hinweisen                                                                                                  | Fragen >                                                   |
| Bekannte Netzwarke werden auton<br>Fälls kein bekanntes Netzwark vori<br>vor dem Verbinden mit einem neue<br>gefragt | natisch verbunden.<br>Isinden ist, wirst du<br>in Netzwerk |
| Autom. mit Hotspot verbind                                                                                           | len Hinweis >                                              |
| Erlaube diesem Gerült, autometisch<br>Hotspots in der Nahe zu erkennen,<br>verfügber ist.                            | venn kein W_AN                                             |
|                                                                                                    |                                                            |

2. In der Stiftspfarrkirche bitte nach den WLAN-Einstellungen im Smartphone schauen. Sie sehen u.a. das WLAN Hoeren\_2.4GHz.

## 3.

Verbinden Sie Ihr Smartphone mit diesem Netzwerk (ein Passwort ist nicht erforderlich). Öffnen Sie dann die Listen Everywhere App.

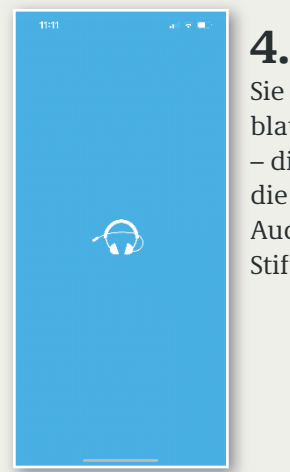

Sie sehen einen blauen Bildschirm – die App sucht nun die Verbindung zum Audiosignal der Stiftspfarrkirche.

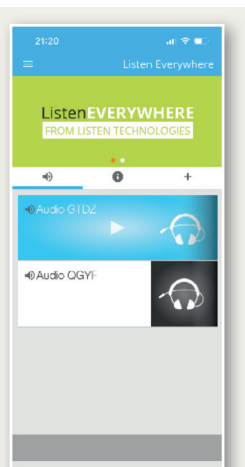

5.

Nach kurzer Zeit ist der Kanal der Stiftskirche gefunden: Audio GTDZ und Audio QGYF. (siehe Bild)

Klicken Sie auf Audio GTDZ, dann startet die Übertragung.

Verbinden Sie Ihr Smartphone über Bluetooth mit Ihrem Hörgerät – Das Audiosignal wird nun zum Hörgerät übertragen.

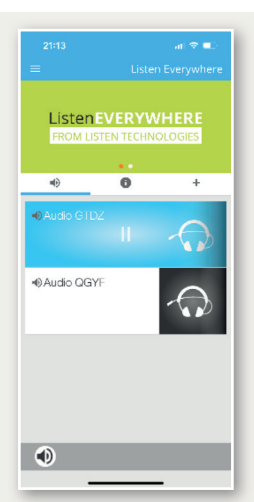

**6.** Durch Klicken auf das Pausenzeichen wird die Übertragung gestoppt.

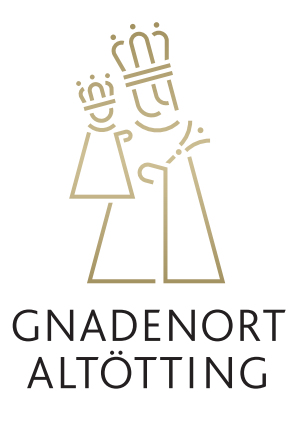